# Webasto Next Verbindung mit einem Smart Meter

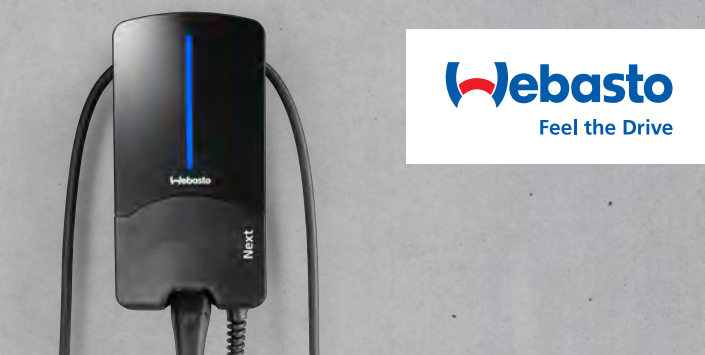

# Allgemein

#### Hinweis

- Die Smart Meter-Einstellungen finden Sie im Benutzerhandbuch des ausgewählten Smart Meters.
- Ihr Elektriker benötigt ein fundiertes Netzwerktopologie-Verständnis.
- Bei allen von Webasto validierten Smart Metern ist im Lieferzustand DHCP aktiviert.
- Alle Einstellungen müssen ohne angeschlossenes Elektrofahrzeug (EV) vorgenommen werden.
- Entscheiden Sie zunächst, welchen der unten beschriebenen Anwendungsfälle Sie implementieren möchten.
- Bei Anwendungsfällen mit DHCP benötigt Ihr Elektriker Zugang zum Router Ihres Heimnetzwerks (z.B. FRITZ!Box).
- Eine Anleitung dazu, wie DHCP deaktiviert wird, finden Sie im Benutzerhandbuch des ausgewählten Smart Meters.

## WebUI-Einstellungen

Aktivieren des WebUI-Expertenmodus

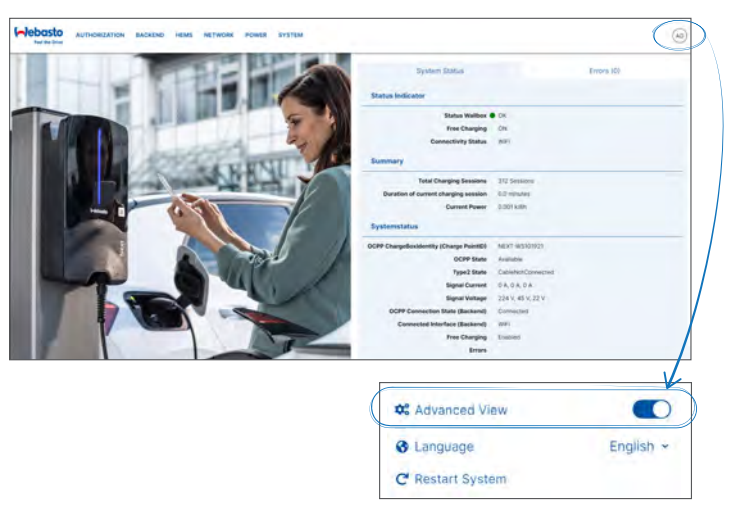

# Zugang WebUI

Die WebUI ist eine grafische Benutzeroberfläche, über die ein Benutzer mit Hilfe eines Webbrowsers mit dem System interagieren kann. Die WebUI kann im Browser über folgende Möglichkeiten abgerufen werden:

- Bei einer WLAN-Verbindung mit dem Hotspot der Wallbox kann die WebUI im Browser über folgende IP-Adresse abgerufen werden: 172.20.0.1
- Bei einer WLAN- oder LAN-Verbindung mit dem Router kann die WebUI
- im Browser über folgende IP-Adressen abgerufen werden:
- YYYYY (YYYYY --> IP-Adresse, die vom Router f
  ür die Wallbox vergeben worden ist)
- https://NEXT-WSXXXXXX (WSXXXXXX Seriennr.: siehe Typschild)
- Zugangsdaten:
  - Benutzername: admin
  - Passwort: Masterpasswort

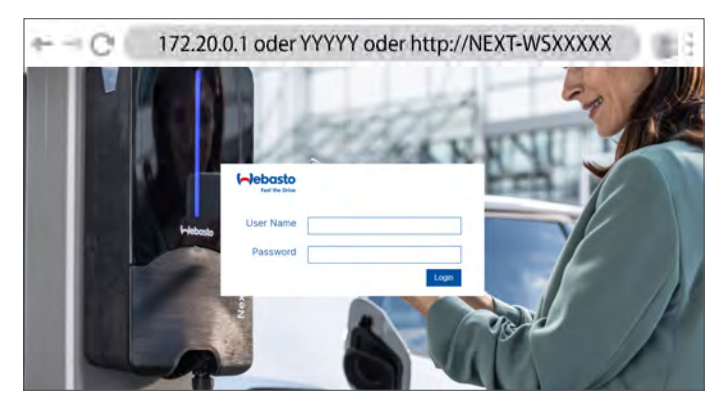

# Anwendungsfälle

Drei Optionen für die Implementierung werden auf den folgenden Seiten näher erläutert:

- Verbindung über einen Router mit statischer IP-Adresse (Anwendungsfall 1)
- Verbindung über einen Router mit DHCP (Anwendungsfall 2)
- Direkte Verbindung mit statischer IP-Adresse (Anwendungsfall 3)

## Verbindung über einen Router mit statischer IP-Adresse

Webasto Next - Router - Smart Meter

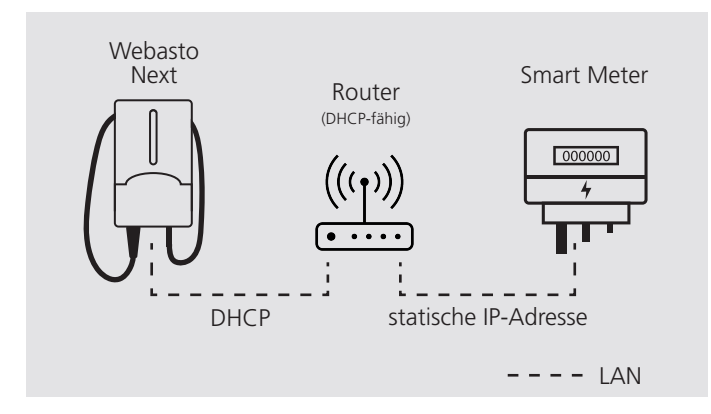

Anwendungsfall 1 Beschreibung (von Webasto empfohlener Anwendungsfall)

- DHCP des Smart Meters deaktivieren.
- Am Router eine IP-Adresse einstellen, die sich im selben Netzwerk wie die Ladestation befindet.
- Die am Router (für den Smart Meter) eingestellte IP-Adresse auf den Smart Meter übertragen.
- Die am Smart Meter eingestellte IP-Adresse auf die WebUI der Ladestation übertragen.

### WebUI-Einstellungen

Den Reiter NETWORK auswählen, um zu sehen, ob die Netzwerkverbindung der Ladestation per LAN erfolgt und DHCP aktiviert ist.

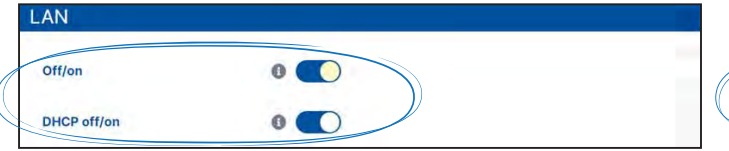

Den Reiter HEMS auswählen. Unter External Meter IP die IP-Adresse eingeben und unter External Meter Module den betreffenden Smart Meter aus der Dropdown-Liste auswählen.

### Verbindung über einen Router mit DHCP Webasto Next - Router - Smart Meter

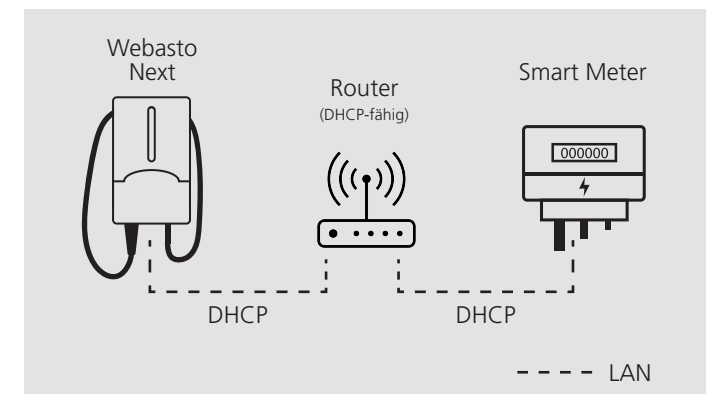

### Anwendungsfall 2 Beschreibung

Die am Router Ihres Heimnetzwerks (für den Smart Meter) eingestellte IP-Adresse auf die WebUI der Ladestation übertragen.

#### Hinweis

Nach einem Neustart kann es passieren, dass der Router eine neue IP-Adresse zuweist. Dies hat zur Folge, dass die Verbindung zwischen Ladestation und Smart Meter nicht mehr hergestellt werden kann.

### WebUI-Einstellungen

Den Reiter NETWORK auswählen, um zu sehen, ob die Netzwerkverbindung der Ladestation per LAN erfolgt und DHCP aktiviert ist.

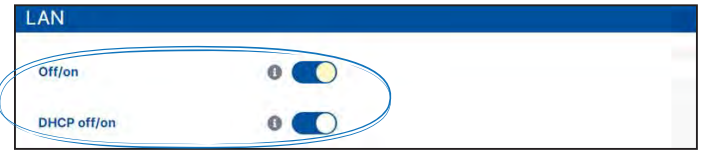

Den Reiter HEMS auswählen. Unter External Meter IP die IP-Adresse eingeben und unter External Meter Module den betreffenden Smart Meter aus der Dropdown-Liste auswählen.

| Mode                    | 0 | DLM with external meter activated |
|-------------------------|---|-----------------------------------|
| Communication timeout   | 0 | 60                                |
| Port                    | 0 | 502                               |
| Connection type         | 0 | LAN                               |
| Safe current L1         | 0 | 16                                |
| Safe current L2         | 0 | 16                                |
| Safe current L3         | 0 | 16                                |
| External meter port     | 0 | 502                               |
| External Meter IP       | 0 | XXX.XXX.X.XX                      |
| External Meter Module   | 0 | EM24                              |
| External meter position | 0 | excluding wallbox                 |

| Mode                  | 0 | DLM with external meter activated |  |
|-----------------------|---|-----------------------------------|--|
| Communication timeout | 0 | 60                                |  |
| Port                  | 0 | 502                               |  |
| Connection type       | 0 | LAN                               |  |
| Safe current L1       | 0 | 16                                |  |
| Safe current L2       | 0 | 16                                |  |
| Safe current L3       | 0 | 16                                |  |
| External meter port   | 0 | 502                               |  |
| External Meter IP     | 0 | XXX.XXX.X.XX                      |  |
| External Meter Module | 0 | EM24                              |  |

# Direkte Verbindung mit statischer IP-Adresse

### Webasto Next - Smart Meter

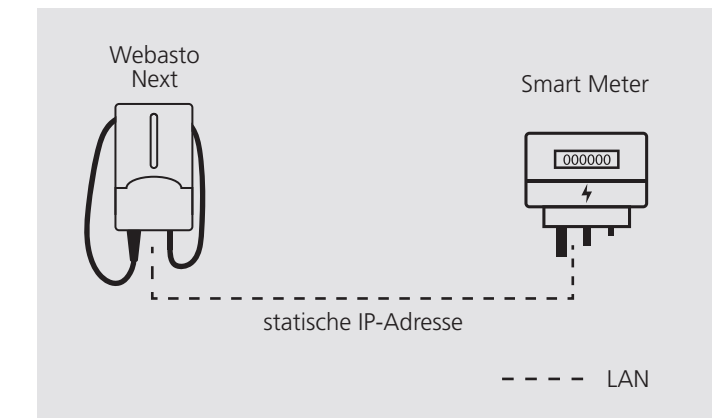

### Anwendungsfall 3 Beschreibung

- DHCP des Smart Meters deaktivieren.
- DHCP der Ladestation deaktivieren.
- Am Smart Meter eine IP-Adresse einstellen, die sich im selben Netzwerk wie die Ladestation befindet.
- An der Ladestation eine IP-Adresse einstellen, die sich im selben Netzwerk wie der Smart Meter befindet.
- Die IP-Adresse des Smart Meters in der WebUI der Ladestation eingeben.

### WebUI-Einstellungen

 Den Reiter NETWORK auswählen und DHCP deaktivieren. Unter IP address (static) die IPv4-Adresse eingeben. Der Standardsuffix für die Subnetmaske lautet /24 (= 255.255.255.0)

| LAN                 |                 |
|---------------------|-----------------|
| Off/on              | 0               |
| DHCP off/on         | 0 🕥             |
| Hostname            | 0               |
| IP address (static) | 0 XXX.XX.X.X/24 |
| Gateway             | 0               |
| DNS                 | 0               |

 Den Reiter HEMS auswählen. Unter External Meter IP die IP-Adresse eingeben und unter External Meter Module den betreffenden Smart Meter aus der Dropdown-Liste auswählen.

| Mode                    | 0 | DLM with external meter activated |
|-------------------------|---|-----------------------------------|
| Communication timeout   | 0 | 60                                |
| Port                    | 0 | 502                               |
| Connection type         | 0 | 1,AN                              |
| Safe current L1         | 0 | 16                                |
| Safe current L2         | 0 | 16                                |
| Safe current L3         | 0 | 16                                |
| External meter port     | 0 | 502                               |
| External Meter IP       | 0 | XXX.XXX.X.XX                      |
| External Meter Module   | 0 | EM24                              |
| External meter position | 0 | excluding wallbox                 |

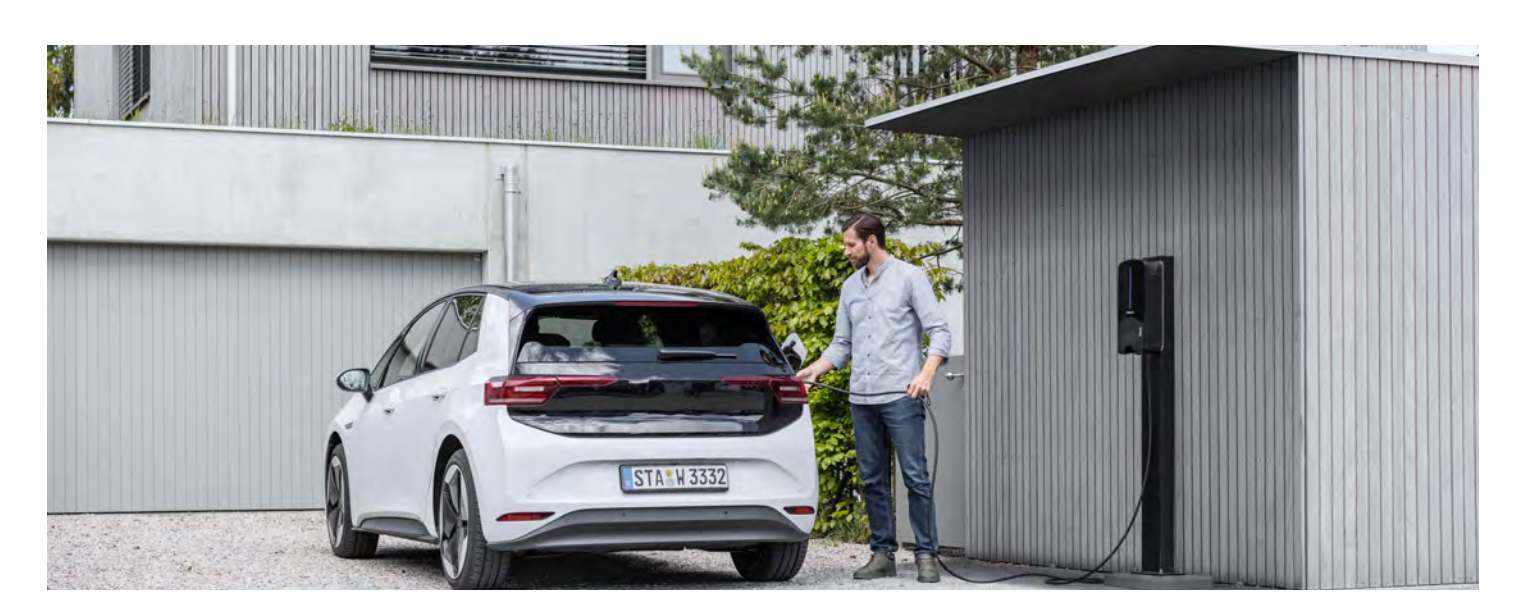